## e-class 網上教室使用簡介

| 網上教室           家課紀錄表         群組                                                        | 進入教室                                                                                                    |
|----------------------------------------------------------------------------------------|----------------------------------------------------------------------------------------------------|
| E 0 Q×0 Q×0 Q 0 I                                                                      | (點選有關網上教室進入老師管理模式)                                                                                                |
| <mark>冒 C0034 - 中三通識科 (T)</mark><br>目 0 ≪70 <sup>◎</sup> ♀0 ⊗0                         | ② Mity //istancet.evern.els.M/Colon: 当介見用約上的名 (135101) Mindows Lakenet Explorer<br>16年の 純色の 和介の年史 工具の 記作の 記作の 記作の |
| <mark>圓 C0035 - 中六通讚科 (T)</mark><br>圓 0 ≪२0 崎⊋0 ⊗0                                     |                                                                                                    |
| <mark>圓 C0036 - 中七通讚科 (T)</mark><br>圓 0            ◎ 0          ◎ 0      ◎ 0       ◎ 0 |                                                                                                    |
| NSSRS-新育中倫理與宗教<br>100 約 100 100 100 100 100 100 100 100 10                             | <i>數卻來到</i> 新介使用網上數第, 架停坡回 ····大篇································                                                 |
| ■ TEST01 - 前才使用刺上教室<br>□<br>□ □<br>□ □ ○ ○ 0 ◎ 0 ◎ 0 ◎ 0                               |                                                                                                    |
|                                                                                        | ₩ ##75                                                                                                    |

A. 上載教學及學習材料

1.(按教學資源→檔案)

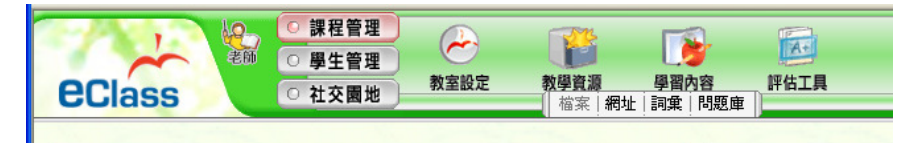

檔案資料夾

主要使用下列兩個資料夾,分別

是內容及參考檔案

| 內容      | 老師可下載<br>如老師希望在往後把放於內容資<br>料有系統地給同學下載,也請放<br>於此內容資料夾,因為內容資料<br>夾內的內容可移至 <mark>學習內容</mark> 使<br>用。 | 4 | <ul> <li>○ 商介使用網上教室(T)</li> <li>○ 內容</li> <li>○ 詞彙</li> <li>○ 學生功課</li> <li>○ 功課呈交</li> <li>○ 短目庫</li> <li>○ 参考檔案</li> <li>○ 公開文件</li> <li>○ 小組</li> </ul> |  |  |  |
|---------|---------------------------------------------------------------------------------------------------|---|----------------------------------------------------------------------------------------------------|--|--|--|
| 參考檔案    | 公開給同學隨時下載                                                                                         |   |                                                                                                    |  |  |  |
| 2. 點選內容 |                                                                                                   |   |                                                                                                    |  |  |  |

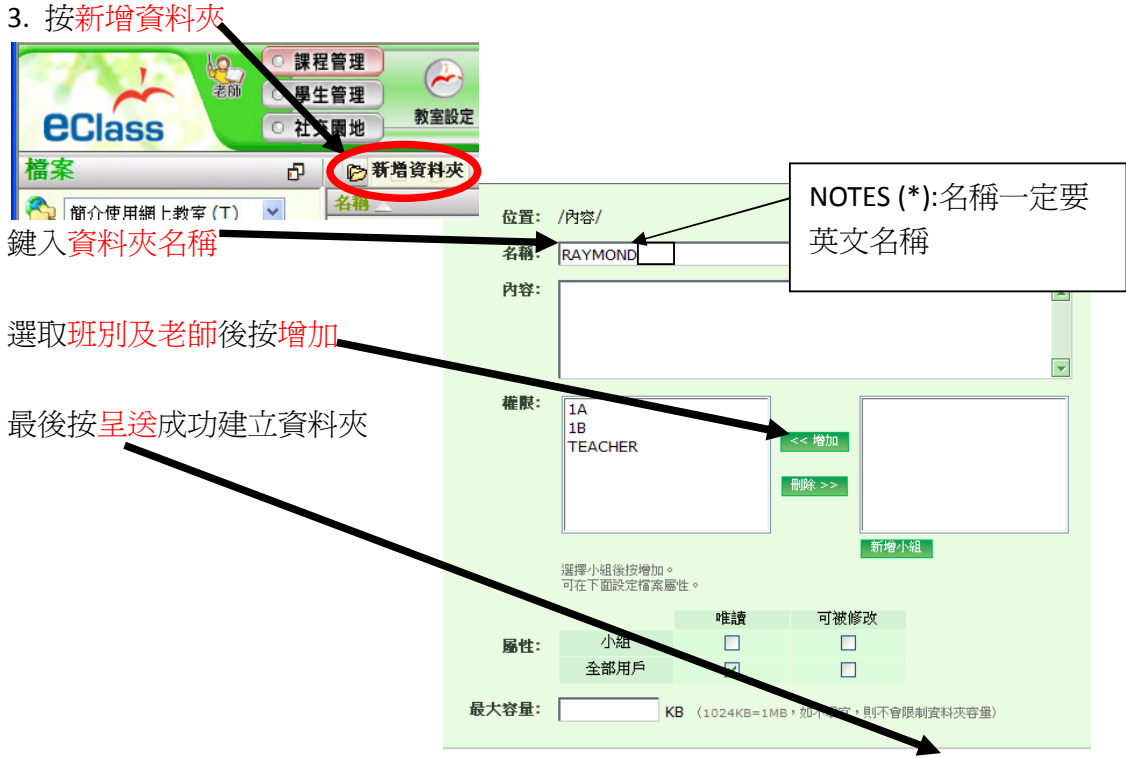

## 4. 按資料夾名稱進入相關資料夾

| 🤌 http://intranet.nwcss.edu.hk/ - eClass - 筒介使用網上教室 <test01> - Windows Internet Explorer</test01>                                                                                                    |                                             |         |                   |              |          |                     |         |
|----------------------------------------------------------------------------------------------------|---------------------------------------------|---------|-------------------|--------------|----------|---------------------|---------|
| 檔案(F) 編輯(E) 檢視(Y) 我的最愛(A                                                                                                    | 檔案 (E) 編輯 (E) 檢視 (Y) 我的最愛 (A) 工具 (T) 說明 (H) |         |                   |              |          |                     |         |
| 🖕 🏟 🖓 • 🔊 - 🖶 • 🔂 網3                                                                                                    | 🚖 🏤 - 💁 - 🗟 - 🖶 - 🔂 網頁型 - ۞ 工具の - 🛞 - 🎎 🚸 🆄 |         |                   |              |          |                     |         |
| ●課程管理         ●         ●         ●         ●         ●         ●         ●         ●         ●         ●         ●         ●         ●         ●         ●         ●         ●         ●         ●         ●         ●         ●         ●         ●         ●         ●         ●         ●         ●         ●         ●         ●         ●         ●         ●         ●         ●         ●         ●         ●         ●         ●         ●         ●         ●         ●         ●         ●         ●         ●         ●         ●         ●         ●         ●         ●         ●         ●         ●         ●         ●         ●         ●         ●         ●         ●         ●         ●         ●         ●         ●         ●         ●         ●         ●         ●         ●         ●         ●         ●         ●         ●         ●         ●         ●         ●         ●         ●         ●         ●         ●         ●         ●         ●         ●         ●         ●         ●         ●         ●         ●         ●         ●         ●         ●         ● </td |                                             |         |                   |              |          |                     |         |
| 檔案 ₽                                                                                                    | P 🗋 🌶                                       | 🛛 🗘 🖟   | ð 省 😫 💩           | ρ            |          |                     |         |
| ろ 簡介使用網上教室(T) ▼                                                                                                    | 名稱                                          |         |                   | 檔案大小         | 屬性:小組 全部 | 最近修改日期              |         |
| ₽ 3 内容                                                                                                    | RAYMOND                                     |         |                   | 0 КВ         | R        | 2009-11-10 07:58:27 |         |
|                                                                                                    |                                             |         | 資料夾資料             |              |          |                     |         |
|                                                                                                    | ſ                                           | 立置:     | /內容/              |              |          |                     | 1.1.1.1 |
|                                                                                                    | f                                           | 簡介:     |                   |              |          |                     |         |
|                                                                                                    | 4                                           | 輸入日期:   | 2009-11-10 07:58  | :27          |          |                     |         |
| ●                                                                                                    | t l                                         | 特有人:    | 梁偉城               |              |          |                     |         |
| 公開文件                                                                                                    | 1                                           | 特有人之電郵: | lwshing@intranet. | nwcss.edu.hk |          |                     |         |
| □ 📴 🔜 小組                                                                                                    |                                             | 最近修改者:  | 梁偉城               |              |          |                     |         |
| ◎ → → 教師共享地帶                                                                                                    | ł                                           | 最大容量:   | 不限                |              |          |                     |         |

5. 按上載

| eclass | 老師 | <ul> <li>課程管理</li> <li>學生管理</li> <li>社交園地</li> </ul> | 教室設定 | <ul> <li>教學資源</li> <li>一 檔案   網址</li> </ul> |       | 評估工具     |
|--------|----|------------------------------------------------------|------|---------------------------------------------|-------|----------|
| 檔案     |    | ð 6                                                  | □    | 6 🖗 🕯                                       | ć 📮 🌛 | <b>,</b> |

6. 按<mark>瀏覽</mark>選擇檔案,選取<u>班級及老師按增加</u>,最後,按呈送

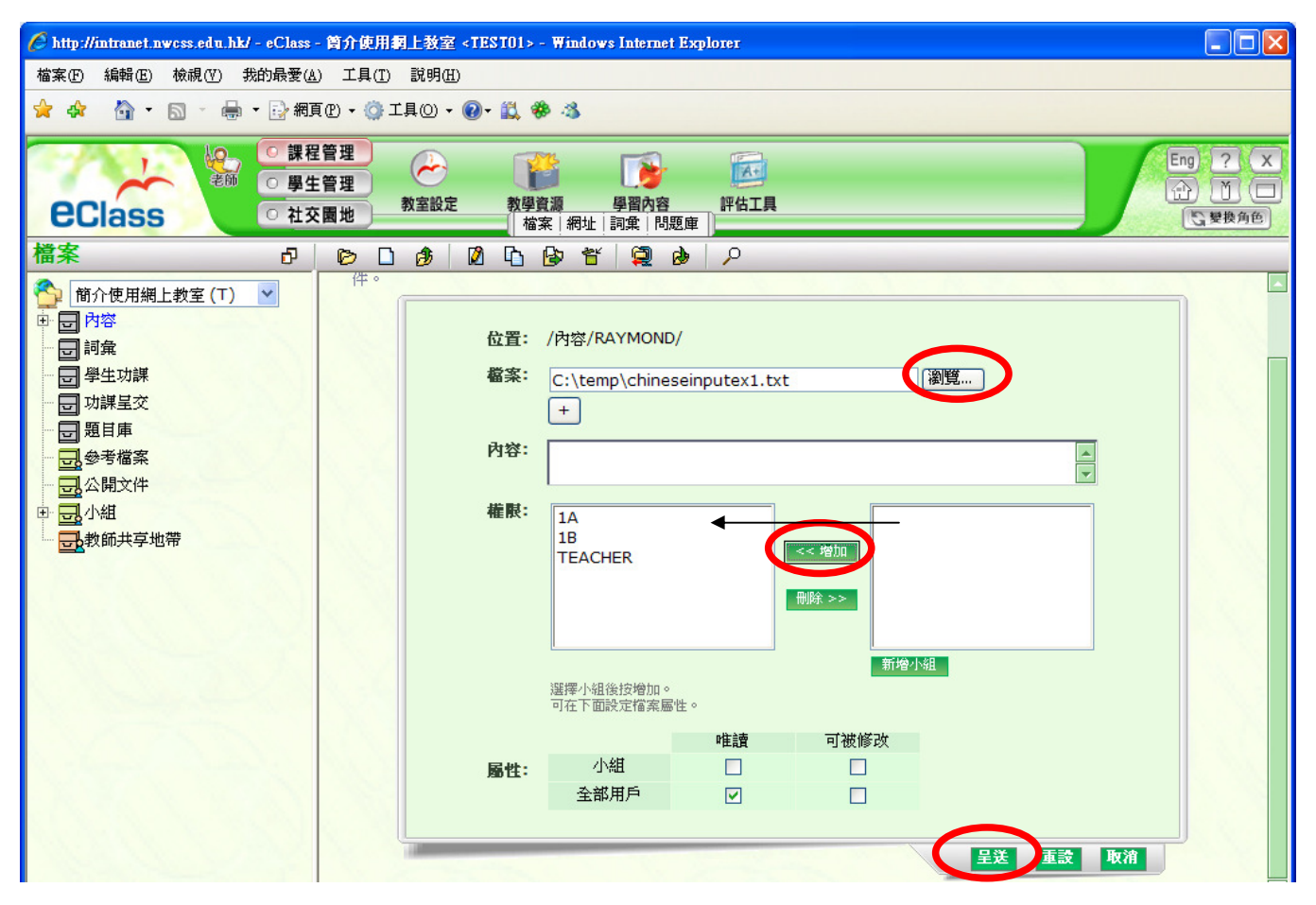

- 課程管理 Eng) ? X -A+ F ○ 學生管理 教室設定 學習內容 評估工具 教學資源 **e**Class ○ 社交園地 G 變換角色 \***e**Class ○ 社交 學習內容 Ð 13新增 国整理 鍵入題目、按瀏覽選擇來源、選取檔案,再按附加(萬字夾按鈕) 作出修改並按「儲存」。 最近修改日期為 2009-11-10 09:49:17 題目: 中文輸入 簡介: \* 来激: ③ /RAYMOND/chineseinputex1.tt 瀏覽... NQTES (\*): 檔案名稱一 http:// W 🖽 定赛英文名稱 🌔 http://intranet.nwcss.edu.hk/?url=/inabox/src/course/resources/files/contentframe.php?attach=11 - Win.. 檔案 名稱 |檔案大小|屬性:小組 全部| 最近修改日 <u>ء.</u> AIJUU  $\odot$ chineseinputex1.txt R 2009-11-10 09:51:3 2 KB 狀況選公開,再按下一步 **狀況** ◎ 公開 〇保密 開如时間: 🔟 0 🔽 0 🔽 🕑 終結時間: 🔟 23 🔽 55 🔽 🕜 □ 送往日程表 □ 發送電子郵件給所有學生 □ 發送 「校園電郵」給所有學生 重設 再次按下一步 新増→選擇學習活動 你可以將有關的學習活動整合在此學習內容中。 -選擇- 💙
- 7. 按學習內容後,再按新增

## 選取<del>班級及老師按增加</del> 最後按呈送

| 新增 → 權限 |                                                                      |
|---------|----------------------------------------------------------------------|
| 權限:     | 1A<br>1B<br>TEACHER<br>一部院 >>                                        |
|         | 選擇小組後按「增加」鍵,系統會將學習內容發放予所選小組。如沒有選擇小組,則會發放<br>予全班學生。如需建立新的小組,按「新增小組」鍵。 |

## 完成上載教學及學習材料

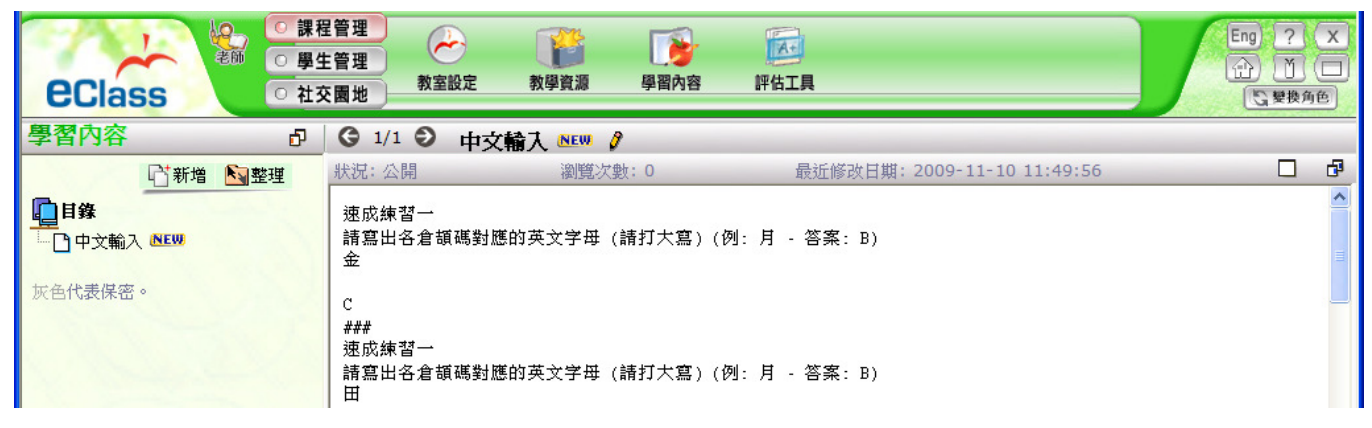